# Web OYA-bunko教育機関版・公立図書館版 利用ガイド

# 目 次

- 1. ログインとログアウト
- 2. 4つの検索メニュー
- 3. 簡単検索
- 4. 表示変更·印刷用表示·複写申込書
- 5. 詳細検索①(執筆者、発行日、記事種類)
- 6. 詳細検索②(雑誌名、雑誌ジャンル)
- 7. 分類別検索①「人名検索」
- 8. 分類別検索②「職業別人名検索」「職業ジャンル検索」
- 9. 分類別検索③「件名項目検索」
- 10. 分類別検索④「件名キーワード検索」
- 11. 目録検索
- 12. よくあるご質問

Web OYA-bunko教育機関版・公立図書館版利用ガイド

# 1. ログインとログアウト

| Web C                                                                                                    | )YA-bunko                                                                         | ~                                                             | 公     | 教立   | 育図       | 機書  | 関館 | 版版 |
|----------------------------------------------------------------------------------------------------|-----------------------------------------------------------------------------------|---------------------------------------------------------------|-------|------|----------|-----|----|----|
| ● ポリマ<br>● 『大宅壮一文庫雑誌記<br>是非ご活用ください。                                                                                                  | 事索引総目録』に収録されていた1987年以前の索                                                          | 引データが「目録検索」として検索できるように、                                       | ぶりました | °    |          |     |    |    |
| ◆データの更新回数を週3回に増やします◆<br>5月13日より毎週、月・水・金曜日の更新を予定しております(祝日を除く)。<br>更新時間は午前4:30頃[日本時間]です。この時間帯にご利用になると、更新前後で検索結果件数が増減することがあります。ご注意ください。 |                                                                                   |                                                               |       |      |          |     |    |    |
| ※利用終了時は必ず「ログアウト」ボタンを押してください。ログアウトせずにブラウザを閉じた場合は、最大15分間ログインできなくなります。ご注意ください。                                                          |                                                                                   |                                                               |       |      |          |     |    |    |
| Veb OYA-bunkoを検索する<br>教育機関と公立図書館がこ                                                                                                   | 」には、事前に年間契約が必要です。<br>ご利用できます。利用規定を遵守してご利用くださし<br>□□□□                             |                                                               |       |      |          |     |    |    |
|                                                                                                    | ロクインホタンは1回/3                                                                      | 99990 CREAN.                                                  |       |      |          |     |    |    |
| Web OYA-bunka                                                                                                    | ロクインホタンは1回/4<br>>ご利用案内(教育機関版)<br>>利用規定(教育機関版) 入                                   | - シリックしてくたさい。<br>                                             |       |      |          |     |    |    |
| Web OYA-bunko<br>【大宅社一文庫                                                                                                    | ロクインホタンは1回/3<br>>ご利用 <u>素内(教育機関版)</u><br>>利用規定(教育機関版) 入<br>>ご利用素内                 | → ジックしてくたさい。<br>→ ご利 <u>用素内 (公立図書館版)</u><br>→ 利用規定 (公立図書館版) 上 |       |      |          |     |    |    |
| Web OYA−bunko<br>  大宅壮一文庫<br>サイトは、プライバシー                                                                                             | ロクインボダンは1回/d<br>>ご利用案内(数育機関版)<br>>利用規定(数育機関版)<br>ご利用案内<br>保護のため、SSL暗号化通信を採用しています。 | →ご利用案内(公立図書館版)<br>→利用規定(公立図書館版) よ                             | 支術協力  | :cs# | <br>饭戶D库 | 训株式 | 会社 |    |

●開始【ログイン】 トップページからログインボタンを押してログインしてください。

公立図書館版でID・PW認証方式でご利用の場合は、この後にID・PWを入 力してください。

トップページのURL:https://www.oya-bunko.com 当館ホームページ内のリンクからも接続できます。

### ●終了【ログアウト】

終了する際には必ずログアウトボタンを押してください。

| 大宅壮一文庫 雑誌記事索引検索 Web版 | <b>注意!</b><br>終了する際に「×」印を押してし<br>まうとその後15分間ログインオ |
|----------------------|--------------------------------------------------|
|                      | る事ができなくなります。                                     |

2. 4つの検索メニュー

| Web OYA-bunko 教<br>簡単検索 詳細格 | 育機関・公立図書館版<br>主教会の一般である。<br>「一般の目的では、<br>「一般の目的では、<br>「一般の目前では、<br>「一般の目前では、<br>「一般の目前では、<br>「一般の目前で、<br>「」の目前で、<br>「」の目前で、<br>「」の目前で、<br>「」の目前で、<br>「」の目前で、<br>「」の目前で、<br>「」の目前で、<br>「」の目前で、<br>「」の目前で、<br>「」の目前で、<br>「」の目前で、<br>「」の目前で、<br>「」の目前で、<br>「」の目前で、<br>「」の目前で、<br>「」の目前で、<br>「」の目前で、<br>「」の目前で、<br>「」の目前で、<br>」の目前で、<br>「」の目前で、<br>」の目前で、<br>「」の目前で、<br>」の目前で、<br>」の目前でので、<br>」の目前でので、<br>」の目前でので、<br>」ので、<br>」ので、<br>」ので、<br>」ので、<br>」ので、<br>」ので、<br>」ので、 | 目録検索                |
|-----------------------------|----------------------------------------------------------------------------------------------------|---------------------|
| 簡単検索                        |                                                                                                    | /                   |
| ■フリーワード スペー                 | ースで区切るとOR検索。1ボッ                                                                                                    | クスに5単語まで。ボックス間は、ANE |
|                             |                                                                                                    |                     |
| ©                           |                                                                                                    |                     |
| ©                           |                                                                                                    |                     |
|                             |                                                                                                    |                     |
| 【 <b>結果表示】</b> O 10件        | ⊙ 20 /# ○ 50 /# ○ 100 /#                                                                                                    | ‡ 【表示順】 ⊙ 新しい順 O    |
|                             |                                                                                                    | 検索 クリア              |

ログインすると最初は「簡単検索」の画面に入ります。

# 注意!

※簡単検索では雑誌名、発行日、記事種類等の条件付けはできません!

画面上部の色つきのタグを押すと、雑誌名、発行日などの指定ができる「詳細 検索」、大宅式分類法を利用する「分類別検索」、『大宅壮一文庫雑誌記事索 引総目録』収録の索引データが検索できる「目録検索」に切り替える事ができ ます。

「簡単検索」「詳細検索」「分類別検索」は検索方法が違うだけで収録されている索引データは同じものです。【主に1988年以降】

「目録検索」のデータは他の3メニューの索引データとは重複しない古い年代のものです。【主に1987年以前】

3. 簡単検索【主に1988年以降の索引データを検索】

| 大宅社一文庫 禅読記事索引授索 Web版                                                                         |        |
|----------------------------------------------------------------------------------------------|--------|
| Web OYA-bunko 教員機関・公正図書脚版<br>簡単検索     詳細検索     分類別検索     目録検索     重のアット       簡単検索     1127ト | 雑誌記事の  |
| フリーワード スペースで区切ると OR検索。1ボックスIC5単語まで。ボックス間は、ANDかNOTを選択。                                        | タイトルを  |
| 安倍晋三 安倍内閣                                                                                    | フリーワード |
| € AND C NOT 外交                                                                               |        |
| © AND C NOT                                                                                  | 快栄しより。 |
| 【結果表示】 С 10件 © 20件 С 50件 С 100件 - 【表示順】 © 新しい順 C 古い順                                         |        |
| 検索・クリア                                                                                       |        |

#### ①OR検索

1ボックスに検索語を5単語まで入力できます。検索語と検索語の間はスペースで区切ります。

※同じボックス内での「フリーワード(スペース)フリーワード」はAND検索にはなりません。

※検索語の固有名詞中にスペースが含まれている場合は、スペースを省略してください。

※基本的な操作、検索の注意点等は「ヒント」「使い方」ボタンを押して「ヘルプ画面」 をご参照ください。

②AND検索、NOT検索

かけ合わせ検索は、上下の入力ボックスに検索語を入力します。ANDとNO Tはラジオボタンで切り替えます。

※「京都」NOT「東京都」の様にNGワードを除去することもできます。

※雑誌名、発行日などフリーワード以外の条件をかけ合わせる場合は「詳細検索」を 使用してください。

フリーワードを入力して検索ボタンを押すと雑誌記事索引が表示されます。

| 【結果表                      | 袁示】 С 10件 ◎ 20件 С 50件 С 100件 С 500件 【表示順】 ◎ 新しし                                                                 | ·順 C 古··順 表示変更     |      |
|---------------------------|----------------------------------------------------------------------------------------------------|--------------------|------|
| チェックした                    | た記事のみ表示の印刷用表示の構成である。                                                                                            | <u>次の20件を表</u>     | 示义   |
| □ 1件目                     |                                                                                                    | יד                 | op 🔥 |
| 記事種類                      | a                                                                                                    |                    |      |
| タイトル<br>執筆者               | 外交 アベノミクスも危機にさらすか 首相歴史認識のリスク 安倍晋三首相の「歴史認識」                                                                      | に米国内から批判の声があがっている。 |      |
| タイトル<br>執筆者<br>雑誌名<br>発行日 | 外交         アペノミクスも危機にさらすか         首相歴史認識のリスク         安倍晋三首相の「歴史認識」           AERA         2013年05月27日         1 | に米国内から批判の声があがっている。 |      |

入力した検索語と一致する文字列が<mark>赤色</mark>で表示されます。記事タイトルの後ろに「※」がある場合は、「※」以降は大宅壮一文庫が追加した補足コメントです。

「備考」にはフリーワード検索用に補足した検索語(人物名、肩書、人名キーワード、件名キーワード)が表示されます。

4. 表示変更・印刷用表示・複写申込書

| ◆フリーワード:(安倍晋三+安倍内閣)×(外交)                                                  |
|---------------------------------------------------------------------------|
| 検索結果は256件です。256件中1件目~20件目を表示しています。                                        |
| 【結果表示】 〇 10件 〇 20件 〇 50件 〇 100件 〇 500件 【表示順】 〇 新しい順 〇 古い順 表示変更            |
| チェックした記事のみ表示」 印刷用表示 横写申込書表示 次の20件を表示 >>                                   |
|                                                                           |
| 記事種類<br>タイトン 外交 アベノミクスも危機にさらすか 首相歴史認識のリスク 安倍晋三首相の「歴史認識」に米国内から批判の声があがっている。 |
|                                                                           |
| *****143 3 2013年05月27日<br>発行日 3 2013年05月27日                               |
|                                                                           |
| 偏 考 《女话言二】《次治言》】                                                          |

①検索結果一覧の表示件数や表示順をラジオボタンと表示変更ボタンで変更する事が出来ます。

**②「次の〇〇件を表示≫」**で続きを見たり「**≪前の〇〇件を表示」**で元に戻る 事ができます。

③チェックボックスへのチェックで「チェックした記事のみ表示」をする事ができます。ただし「次の〇〇件を表示≫」「≪前の〇〇件を表示」を使用すると チェックはクリアされます。

| 印刷用表示                                                                                                    | ← ④印刷用表示ボタンを押すと別ウイ                                                       |
|----------------------------------------------------------------------------------------------------|--------------------------------------------------------------------------|
| e完結果は256件です。<br>◆フリーワード:(安倍春三+安倍内閣)*(外交)<br>■ マン本 雑者                                                                                                    | ンドウが立ち上がり表示内容が圧縮さ<br>れた印刷用表示になります。                                       |
| <ul> <li>● 今日ル 外交 アペノシクスも危傷にさらすか 首相歴史認識のリスク 安倍香三首相の「歴史認識」に<br/>米国内から批判の声があがっている。</li> <li>第者</li> <li>諸社名 AERA</li> <li>第6日 2013年05月27日</li> <li>ページ 21</li> <li>値 考 ii安倍香三[該治家]:</li> <li>(D) GYA SOICHE LIBRARY 2013</li> <li>21</li> <li>21</li> <li>(D) GYA SOICHE LIBRARY 2013</li> <li>(D) GYA SOICHE LIBRARY 2013</li> <li>21</li> <li>(D) GYA SOICHE LIBRARY 2013</li> <li>(D) GYA SOICHE LIBRARY 2013</li> <li>(D) GYA SOICHE LIBRARY 2013</li> <li>(D) GYA SOICHE LIBRARY 2013</li> <li>(E) GYA SOICHE LIBRARY 2013</li> <li>(C) GYA SOICHE LIBRARY 2014</li> <li>(D) GYA SOICHE LIBRARY 2015</li> <li>(E) GYA SOICHE LIBRARY 2015</li> <li>(E) GYA SOICHE LIBRARY 2015</li> <li>(E) GYA SOICHE LIBRARY 2015</li> <li>(E) GYA SOICHE LIBRARY 2015</li> <li>(E) GYA SOICHE LIBRARY 2015</li> <li>(E) GYA SOICHE LIBRARY 2015</li> <li>(E) GYA SOICHE LIBRARY 2015</li> <li>(E) GYA SOICHE LIBRARY 2015</li> <li>(E) GYA SOICHE LIBRARY 2015</li> <li>(E) GYA SOICHE LIBRARY 2015</li> <li>(E) GYA SOICHE LIBRARY 2015</li> <li>(E) GYA SOICHE LIBRARY 2015</li> <li>(G) GYA SOICHE LIBRARY 2015</li> <li>(G) GYA SOICHE LIBRAR</li></ul> | ⑤複写申込書表示ボタンを押すと別<br>ウインドウが立ち上がり配送サービス<br>の申込書を作成する事が出来ます。                |
|                                                                                                    |                                                                          |
| 教写中込書<br>このページを印刷。心東争項を記入して「 <u>記述サービス」</u> 」(代3 ほそ配便)にご判断がさい。                                                                                                    | 注意!                                                                      |
| <b>復写中込書</b><br>このページを印刷。心裏事項を起入して「 <u>記さサービス」</u> (代5)は宅配便にご利用がたさい。<br>送付先<br>〒159-0056<br>夏京都伊田谷区/八載山3-10-20<br>次会期団法人 大宅社一文庫 記送サービス係 発で<br>詩』・合わせ電話編号:03-3303-2000(通己送サービス係)                                                                                                    | 注意!<br>※記事索引表示画面のコピー&<br>ペーストはお止めください。配送コ                                |
| 複写中込書           このページを印刷。必要事項を起入して「記述サービス」(1号)は希望(思にご利用)ださい。           送付先           〒159-0550           夏夏那時田田谷(乙/(噴山3-10-20)           公公封田田法人、大宅社一文庫 記述サービス係、発て<br>高い合わせ電話書号:08-3308-2000(信込送サービス係)           〒郵便番号           住所                                                                                                    | 注意!<br>※記事索引表示画面のコピー&<br>ペーストはお止めください。配送コ<br>ピー申込みの際は必ずこの機能をこ<br>使用ください。 |
| 複写中込書           このページ登印時、必要事項を記入して「 <u>能さサービス」</u> (YG)ほ毛記(使)にご利用)ださい。           送付先           〒155-0056           東京都伊田谷区/(頃山3-10-20<br>次公園町伝人、大学社一文庫 配送サービス係 発て<br>品)、合わせ電話書号:03-33/03-2000(街花送サービス係)           丁郵便備号           住所           氏名                                                                                                    | 注意!<br>※記事索引表示画面のコピー&<br>ペーストはお止めください。配送コ<br>ピー申込みの際は必ずこの機能をご<br>使用ください。 |
| 複写中込書           このページを印刷。必要事項を起入して「記述サービス」(1号は本記(使)にご利用)ださい。           送付先           〒159-055           夏夏雨が田田谷(区)(1号山3-10-20<br>公公田団法人大宅社一文庫 記述サービス係)           〒郵便審号           住所           氏名           学校名・団体名                                                                                                    | 注意!<br>※記事索引表示画面のコピー&<br>ペーストはお止めください。配送コ<br>ピー申込みの際は必ずこの機能をご<br>使用ください。 |

5. 詳細検索①(執筆者、発行日、記事種類)

|                           |                                    | 大宅壮一文庫 雜誌記事索引検索 Web版 |
|---------------------------|------------------------------------|----------------------|
| Web OYA-bunko 教育機関 · 公立図書 | <b>}</b> 館版                        |                      |
| 簡単検索 詳細検索 分類別             | 検索目録検索                             | 使い方ログアウト             |
| 詳細検索 (iヒント)               |                                    |                      |
|                           | 検索                                 |                      |
| ■フリーワード スペースで区切ると OR検     | 索。1ボックスIこ5単語まで。ボックス間は、ANDかNOTを選択。  |                      |
| Г                         |                                    |                      |
| © AND © NOT               | 1                                  |                      |
| © AND © NOT               |                                    |                      |
| ↓<br>■執筆者 スペースで区切ると OR検   | 索。1ボックスIC5単語まで。ボックス間は、AND検索。       |                      |
|                           | ата <sub>ф</sub> 2                 |                      |
| ▲ 発行日 3 2008 年 月          | 日 ~年 月 日                           |                      |
| ┃記事種類 碅 🛛 インダビュー 🗹 対      | 談 □ 座談 □ グラビア □ 書評 □ 小説 【 © OR O N | NOT ]                |
| ■雑誌名 (5)                  | © 中間一致 C 完全一致 雑誌名を一覧から選            | R                    |
| ■ 雑誌ジャンル 雑誌ジャンルから選択       |                                    |                      |
| 【結果表示】 O 10件 ⓒ 20件 O 50件  | C 100件 【表示順】 © 新しい順 C 古い順          |                      |

フリーワード検索に加え、執筆者、発行日、記事種類、雑誌名、雑誌ジャンルの条件をかけ合わせた検索ができます。各検索項目間はAND検索です。

①フリーワード:簡単検索と同様です。

②執筆者:インタビューなどの発言者も含みます。上下のボックスでAND検索も可能。有名人同士の対談なども検索できます。

③発行日:前方にのみ入れるとそれ以降、後方にのみ入れるとそれ以前となります。年のみ、年月のみも可です。合併号はどちらか片方の日付が振られています(原則後の号)。季刊誌の「秋号」などもすべて発行月で検索します。

④記事種類:チェックボックスで選択します。ラジオボタンをNOTに切り替える とその記事種類を除けます。複数選択できます。

⑤雑誌名:ラジオボタンで中間一致(部分一致)と完全一致を切り替えられま す。表記(漢字)、ヨミ(カタカナ)どちらでも検索できます。

※すべての項目に入力する必要はありません。空欄の部分は条件なしで検索します。

「雑誌名を一覧から選択」「雑誌ジャンルから選択」については次ページで説明します。

6. 詳細検索②(雑誌名を一覧から選択、雑誌ジャンルから選択)

|                                                                                                    | 的 OYA-bunko 教育機関 公立図書肥成<br>簡単検索 詳紙検索 分類別検索       | 目録検索                          | 使い方 ログアウ |
|----------------------------------------------------------------------------------------------------|--------------------------------------------------|-------------------------------|----------|
| フマイ・ジェイ         フマイスキッケーマガジン         ▲           Quidoor         AERA           AERA編巻         AERA編巻付読 | 8名鉄袖秧寮(全雑誌) [1ビント]<br>記事売引き作成している全雑誌を50音順に表示します。 | 5誌まで選択できます。                   |          |
| Cutdoor AERA                                                                                            | ロ アイ・ジェイ                                         | P アイスホッケーマガジン                 | -        |
| □ AERA結婚 □ AERA結婚付錄                                                                                     | Outdoor                                          | - AERA                        |          |
|                                                                                                    | <ul> <li>AERA蔭增</li> </ul>                       | <ul> <li>AER A購增付錄</li> </ul> |          |
| AERA English     AERADAX*+yX                                                                            | AERA English                                     | AERAウィズ・キッズ                   |          |
| □ AERAウィズ・キッズ臨着 □ AERAウィズ・ベビー                                                                           | □ AERAウィズ・キッズ臨増                                  | E AERAウィズ・ベビー                 |          |
| E Ads E Across                                                                                          | E                                                | ACROSS                        | *        |

●か供言主ミジャトノリー

詳細検索画面で、「雑誌 名を一覧から選択」→ 「全雑誌候補」の順にボタ ンを押すとこの画面に移 動します。

- ・Web OYA-bunkoに収録されている全雑誌を50音順に表示します。
- ・誌名の前のチェックボックスで5誌まで選択できます。
- ・臨増(臨時増刊号)、別冊は区別して表示されます。

| <sup>■単12余</sup> <sup>■単44</sup><br>まジャンル iヒン |                 |            |                     |           |
|-----------------------------------------------|-----------------|------------|---------------------|-----------|
| 特定の雑誌名ではなく、                                   | 雑誌の種類で検索します。5つま | たで選択できます。  |                     |           |
| □ 一般週刊誌                                       | □ 写真週刊誌         | □ 女性週刊誌    | □ 総合                | □ 政治      |
| □ 海外·外交                                       | □ 経済            | □ 業界・PR・広報 | □ 女性                | □ 男性      |
| □ 生活情報                                        | □ 料理            | □ 健康       | 🗆 ファッション            | □ 住宅      |
| □ 趣味一般                                        | ロ カメラ           | □ 軍事       | □ 茶道                | 🗖 レジャー・旅行 |
| □ 自動車                                         | □ 船             | □ 航空       | 🗖 スポーツ              | □ 芸術一般    |
| □ 美術                                          | □ 芸能一般          | □ 映画 演劇    | 🗖 テレビ・ラジオ           | □ 漫画・アニメ  |
| □ 音楽                                          | 🔲 オーディオ・ビデオ     | □ 文学       | □ 言語                | □ 宗教      |
| □ 人生                                          | □ 育児·児童         | □ 学術·教育    | □ 就職                | □ 歴史      |
| □ 図書館                                         | 🗖 マスコミ・情報       | □ 出版·書評    | □ 広告                | □ 社会問題·思想 |
| □ 福祉·老人                                       | □ 科学            | ロ コンビュータ   | □ タウン・地方            | 🗆 その他     |
|                                               |                 |            | ыт. А. <u>т.</u> ыт |           |

詳細検索画面で「雑誌ジャンルから選択」ボタンを押すとこの画面に移動します。

特定の雑誌名ではなく雑誌の種類から検索します。雑誌ジャンル名の前の チェックボックスで5つまで選択できます。

# 注意!

※雑誌名、雑誌ジャンルを指定する場合は、その他の条件をすべて入 力した後に行なってください。雑誌名、雑誌ジャンルの指定後に詳細 検索の画面に戻ると選択した条件が消えてしまいます。

#### 6/12

7. 分類別検索①「人名検索」

分類別検索のタグを押すと、5つのメニューボタンが表示されます。

大宅壮一文庫独自の分類方法から検索します。検索時の"ゴミ"を排除して必要な情報のみをヒットさせるので、フリーワード検索より厳選されたデータを得る事ができます。

さらに「条件追加」で、フリーワード、執筆者、発行日など詳細検索と同様な条件を追加する事もできます。

| 分類別検索                                   | 2                                                                                                    |                                                                                 | ●人行                                                   | ろ検索                                                                                                    |                                                                     |                               |
|-----------------------------------------|----------------------------------------------------------------------------------------------------|---------------------------------------------------------------------------------|-------------------------------------------------------|----------------------------------------------------------------------------------------------------|---------------------------------------------------------------------|-------------------------------|
| Web OYA-bun<br><sup>簡単検索</sup><br>分類別検索 |                                                                                                    | ]書館版<br>]]検索                                                                    | 人名検<br>人名 <sup>2</sup><br>人名 <sup>1</sup>             | <b>索 (i ヒント)</b><br>を一覧から選択して検<br>(ヨミも可)を入力して「<br>カマキコ                                                         | 索します。同姓同名も反<br>候補」ボタンを押してくな                                         | ∑別して検索できます。<br>ごさい。<br>○ 中間 C |
| 人名検                                     | <u>救治家、経済</u> 人<br>同姓同名の人物                                                                                                    | .、作家、<br>かも区別                                                                   |                                                       |                                                                                                    |                                                                     | 候補 ク!                         |
| 職業別人名                                   | 検索  個々の人物情報                                                                                                    | 。<br>服を職業<br>□                                                                  |                                                       |                                                                                                    | 714 0 /#+11++                                                       |                               |
| 職業ジャンル<br>件名項目<br>件名中日                  | <ul> <li>検索</li> <li>特定の人物では</li> <li>事件や世相・風</li> <li>件名項目は4つ</li> <li>体条案</li> <li>事件名や会社4</li> <li>下検索</li> <li>下核索</li> </ul> | はなく、政<br>俗のこと<br>の階層す<br>ら、様々す<br>らキーワ                                          | 女子力<br>  人名<br>○ 田<br>○ 田<br>  条件<br>人名を<br><b>条件</b> | マキコ)を中間に含む人名<br>(1 1名のみ違択できま<br>日中, 真紀子(政治家)<br>日中, 真紀子(スタイリスト<br>を追加する<br>一ワード、フリーワード、射<br>選択後「条件追加」ボタン<br>追加 | 513 2 件あります。<br>す。<br>)<br>単著者、発行日、記事種類、<br>を押してください。               | <br>雑誌名、雑誌ジャンルで絞り込みます。        |
| 人名検索·条件追                                | 自加 (iヒント)                                                                                                    |                                                                                 |                                                       |                                                                                                    |                                                                     |                               |
| <b>条件</b> ◆人名:(田中,                      | 真紀子〈政治家〉〉                                                                                                    |                                                                                 |                                                       | 検索                                                                                                    |                                                                     |                               |
| 【人名キーワード                                | 10個まで選択できます。;                                                                                                    | 選択しなけれ                                                                          | ば全ての記                                                 | 事を検索します。                                                                                                    |                                                                     |                               |
|                                         | <ul> <li>□ 結婚</li> <li>□ 人脈</li> <li>□ 家</li> <li>□ 受難,事故</li> <li>□ 略歴</li> </ul>                                                | <ul> <li>□ 離婚</li> <li>□ 趣味</li> <li>□ 金</li> <li>□ 犯罪</li> <li>□ 連載</li> </ul> |                                                       | <ul> <li>☆ 恋愛</li> <li>✓ ファッション</li> <li>□ オカルト</li> <li>□ 麻薬犯罪</li> <li>□ 連載除く</li> </ul>                     | <ul> <li>□ 家族</li> <li>□ 美容</li> <li>□ 健康法</li> <li>□ 訃報</li> </ul> | □ 出産<br>□ 食<br>□ 病気<br>□ 自殺   |

人名検索では人物名の表記(漢字)かヨミ(カタカナ)を入力して候補ボタンを 押すと人名候補選択画面が表示されます。ラジオボタンで選択します。同姓同 名の人物は(肩書)で判断してください。

さらに「条件追加」では「人名キーワード」により特定の内容の記事のみ選びだす事ができます。

7/12

8. 分類別検索②「職業別人名検索」「職業ジャンル検索」

#### ●職業別人名検索

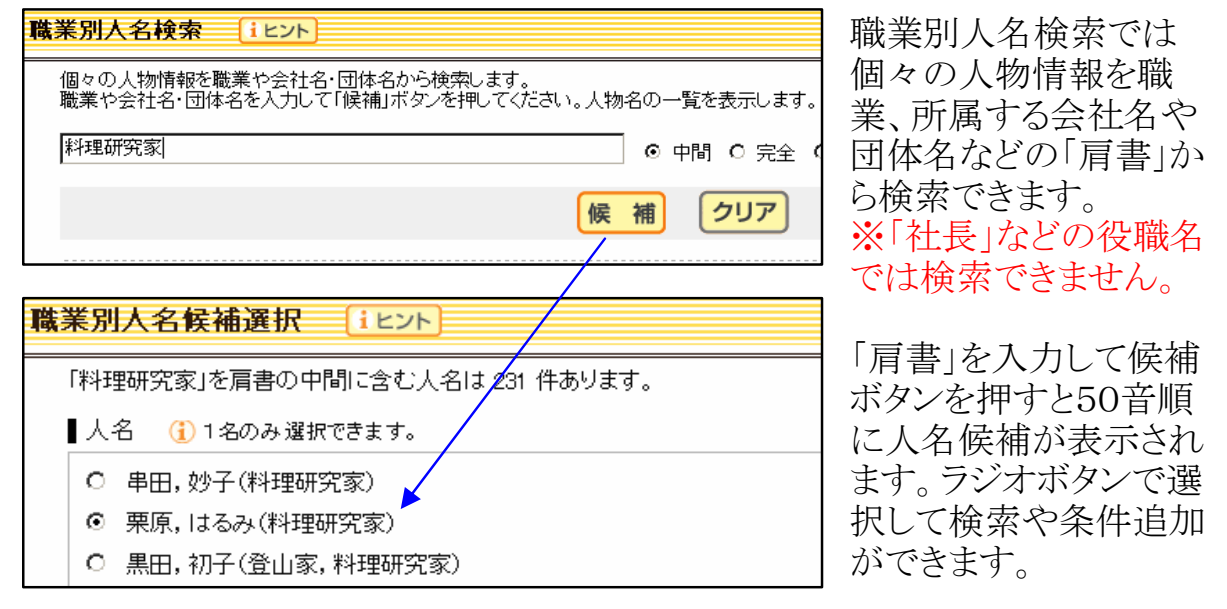

#### ●職業ジャンル検索

| 職業ジャンル検索 (iヒント)                             |                         |              |                 |  |  |
|---------------------------------------------|-------------------------|--------------|-----------------|--|--|
| 特定の人物ではなく複数の人物情報                            | を、政治家や芸能人などの職業ジャン       | ハルで検索します。    |                 |  |  |
| ┃職業ジャンル 🕕 いくつでも選択                           | できます。                   |              |                 |  |  |
| ☑ 政治家/官僚/公務員                                | □ 経済人/経営者/企業幹部          | □ 王族/皇族/貴族   | □ 市民·社会運動       |  |  |
| 口探険・冒険                                      | □ 軍人/自衛隊                | 🛯 司法/検察/警察   | □ スポーツ/武道/格闘技   |  |  |
| □ <b>趣</b> 味·諸芸                             | □ 芸能(音楽·演劇·舞踊)          | □ 美術/建築/工芸/  | 「写真 □ マスコミ/広告   |  |  |
| □ 宗教/心霊術                                    | 🗖 教育者/学者/医者             | □ 文学/文芸      | □ 武士/武将/その他歴史人物 |  |  |
| □ その他                                       |                         |              |                 |  |  |
| □ 職業ジャンルを全て選択する                             |                         |              |                 |  |  |
| ● ●職業ジャンル: @#治家/官僚/公務員) 政治家や芸能人など 職業の分野から検索 |                         |              |                 |  |  |
|                                             |                         |              |                 |  |  |
| 【フリーワード スペースで区切るとの                          | R検索。1ボックスに5単語まで。ボックス間は. | 、ANDかNOTを選択。 |                 |  |  |
| © AND © NOT                                 | 失言 放言 暴言 問題発言<br>       |              | 各ジャンルの前にある      |  |  |
| © AND © NOT                                 |                         |              | モールカボルカフで翌日     |  |  |
| © AND © NOT                                 |                         |              | ノエックかックへし迭代     |  |  |
| ■執筆者 スペースで区切るとOF                            | R検索。1ボックスIC5単語まで。ボックス間は | 、AND検索。      | できます。           |  |  |

特定個人ではなく、ジャンルごとの複数の人物をまとめて検索できます。

「条件追加」でフリーワードを入力して「発言が問題となった政治家」(フリー ワード:失言OR放言OR暴言OR問題発言)や、「2013年にハワイで結婚した 芸能人」(フリーワード:結婚ANDハワイ、発行日:2013~2013)などをまとめ て検索できます。

# 9. 分類別検索③「件名項目検索」

### ●件名項目検索

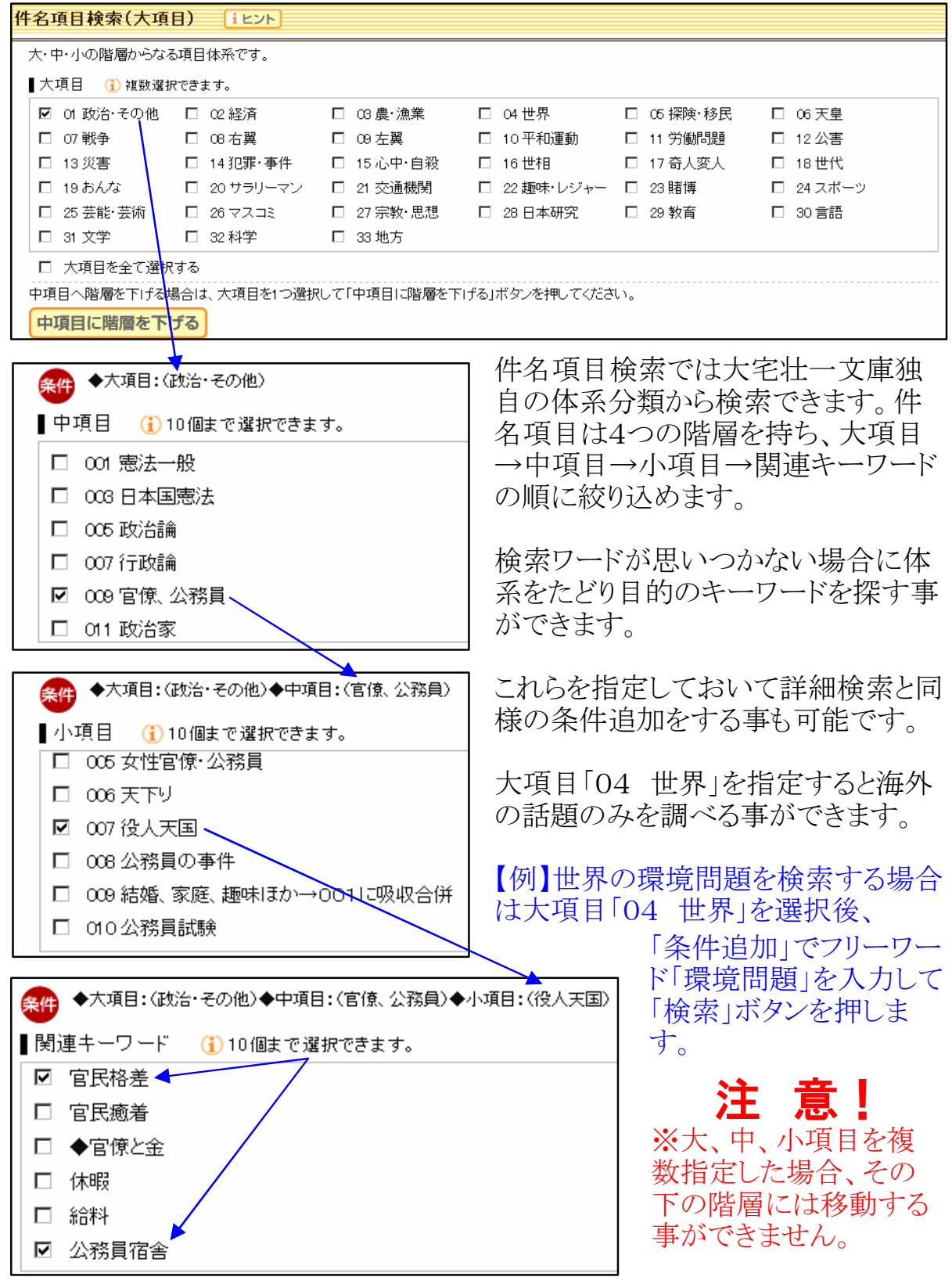

## 10. 分類別検索④「件名キーワード検索」

#### ●件名キーワード検索

件名キーワード検索では、事件名や会社名、様々な事物の名前などから検索 できます。

同一名称の異なる事物も区別して検索できます。

| 件名キーワード検索 (iヒント)                                                                                                    |                                                                                                    |  |  |
|----------------------------------------------------------------------------------------------------|----------------------------------------------------------------------------------------------------|--|--|
| 事件名や会社名、様々な事物の名前を一覧から選択して検索します。<br>検索語(ヨミも可)を入力して「候補」ボタンを押してください。                                                                                                    |                                                                                                    |  |  |
| ショクヒン                                                                                                    | ····································                                                                                                    |  |  |
|                                                                                                    | 候補 クリア                                                                                                    |  |  |
| <ul> <li>件名キーワード候補選択 (1ヒント)</li> <li>「ショクヒン」を中間に含む件名は 99 件あります。</li> <li>件名キーワード (1) 3つまで選択できます。</li> <li>カバヤ食品⇒食品各社</li> <li>カルビス食品⇒【経済】[食品]カルビス</li> <li>ガン抑制食品⇒【近辺]予防、治療</li> <li>機能性食品⇒食品による健康法</li> <li>金箔食品⇒その他食品・料理</li> <li>偽装食品⇒【犯罪・事件】ニセモノ</li> </ul> | 表記(漢字)もしくはヨミ(カタカナ)を<br>入力して候補ボタンを押すと件名キー<br>ワード候補が表示されます。チェック<br>ボックスで3つまで指定できます。<br>件名キーワードを指定しておいて詳<br>細検索と同様の条件追加をする事も<br>可能です。                            |  |  |
| <ul> <li>件名キーワード候補選択 (ユヒント)</li> <li>「カワリダネ」を中間に含む件名は 33 件あります。</li> <li>件名キーワード (1) 3つまで選択できます。</li> <li> <ul> <li></li></ul></li></ul>                                                                                                    | <ul> <li>◆ちょっと変わった?ユニークな事柄<br/>を検索するには◆</li> <li>「変わり種」のキーワードで検索する<br/>と、「アルバイト、飲食店、怪盗、結婚<br/>式、建築、酒場、商売、職業、自動<br/>車、ペット]などユニークな事柄のみセ<br/>レクトできます。</li> </ul> |  |  |

その他、用語を統一し、件名項目全体で共通するキーワードとして使用できる 件名項目共通キーワードや、大項目「04 世界」で共通するキーワードとして 使用できる大項目【世界】共通キーワードがあります。「ヒント」「使い方」ボタン を押して「ヘルプ画面」をご参照ください。

### 11. 目録検索【主に1987年以前の索引データを検索】

|                                                                                                    | 大宅壮一文庫 雑誌記事索引検索 Web版 |  |
|----------------------------------------------------------------------------------------------------|----------------------|--|
| Web OYA-bunko 教育機関·公立図書館版                                                                                                    |                      |  |
| 簡単検索                                                                                                    | 使い方ログアウト             |  |
| 目録検索(エビント)                                                                                                    |                      |  |
| 冊子版『大宅壮一文庫雑誌記事索引総目録』収録の1987年以前のデータをテスト公開中です。整備前のため、『総目録』のデータと分類先が異なるもの<br>や、一部表示されない文字もあります。ご了承べださい。<br>順次データ整備を行ない、通常のデータベース「簡単検索」「詳細検索」「分類別検索」に統合します。 |                      |  |
| ┃フリーワード スペースで区切ると OR検索。1ボックスIこ5単語まで。ボックス間は、ANDかNOTを選択。                                                                                                  |                      |  |
| 裁判                                                                                                    |                      |  |
| © AND C NOT                                                                                                    |                      |  |
| © AND © NOT                                                                                                    |                      |  |
| ┃執筆者    スペースで区切ると OR検索。1ボックスⅠこ5単語まで。ボックス間は、AND検索。                                                                                                    |                      |  |
|                                                                                                    |                      |  |
| AND                                                                                                    |                      |  |
| ▲発行日                                                                                                    |                      |  |
| ■雑誌名                                                                                                    | 全一致                  |  |

目録検索では冊子版『大宅壮一文庫雑誌記事索引総目録』収録の19 87年以前のデータをテスト公開しています。これまでの簡単検索、 詳細検索、分類別検索のデータとは重複していません。

フリーワードに加え、執筆者、発行日、雑誌名で検索できます。入力 方法は詳細検索と同様ですが、雑誌名の部分はヨミには対応しており ません。表記のみの検索となります。

※未整備データのため、一部表示できない文字を「=」で表示してい ます。雑誌名、発行日、掲載ページの情報が不確かな場合もありま す。順次データ整備を行ない、通常データベースに統合していきます ので、過去にこのメニューで検索できたデータが、ヒットしなくなる 場合もあります。

| チェックした                                                                  | 記事のみ表示 印刷用表示 横写申込書表示                       | 次の20件を表示 >>                       |
|-------------------------------------------------------------------------|--------------------------------------------|-----------------------------------|
| □ 1件目                                                                   |                                            | <sup>⊟</sup> ∰ тор <mark>≁</mark> |
| 記<br>事<br>種<br>知<br>り<br>小<br>単<br>者<br>名<br>発<br>そ<br>一<br>ジ<br>備<br>考 | 大阪事件裁判の破毀<br>日本之時事<br>1888年04月<br>18<br>18 |                                   |

目録検索の索引表示は「○件目」のカラーバーの色が簡単検索、詳細 検索、分類別検索とは異なり、目録データであることを示す緑のマー クが入っています。

表示件数の変更、「次のOO件を表示≫」「≪前のOO件を表示」、印刷用 表示や複写申込書表示は簡単検索等と同様です。

### 12. よくあるご質問

#### Q. 大宅壮一文庫所蔵の雑誌はすべて検索できるのですか?

A. 索引を採録している雑誌は所蔵雑誌のごく一部です。主要所蔵雑誌は当館HPで公開しています。個別の雑誌の所蔵については当館までお問い合せください。

#### Q. 雑誌記事の画像は見られないのですか?

**A.** 雑誌記事の画像データ化は行なっておりません。雑誌記事「索引」のデータベースです。記事資料の複写は配送コピーサービスをご利用ください。

#### Q. 入力ミス、表記ゆれに対応する機能はありますか?

A. 対応しておりません。「竜」と「龍」など新字・旧字も別の文字 と判断します。「一(音引き)」も文字として判断しますので「エン タテインメント」と「エンターテインメント」は別のワードとなりま す。

#### Q. 雑誌の「発売日」での検索はできますか?

A. データベース内の日付は「発行日」で統一しています(月刊誌の 場合は月まで)。発売日をピンポイントではなく、前後に日付を広げ て検索してみてください。

#### Q. アイドルグループや漫才コンビの中の1人だけを検索できますか?

A. アイドルグループ等でも個人で登場する記事の多い人物は単独の 人名項目が作られています。単独の人名項目が無い場合は、グループ の人名項目を指定した後に、フリーワードや執筆者にその人物の名前 を「条件追加」して検索してください。

#### Q. 広告は検索できますか?

A. 広告については索引を作成していないため検索はできません。

#### Q. 雑誌の表紙を飾った人物を検索できますか?

A. 表紙については索引を作成していないため検索はできません。ただし表紙を飾った人物は、本誌中に登場する事が多いため、人物名・ AND・フリーワード「表紙」「カバー」「COVER」などで検索 すると「表紙の人インタビュー」的な記事がヒットする場合もあります。

#### 12/12